## How to register as an individual in MySideline

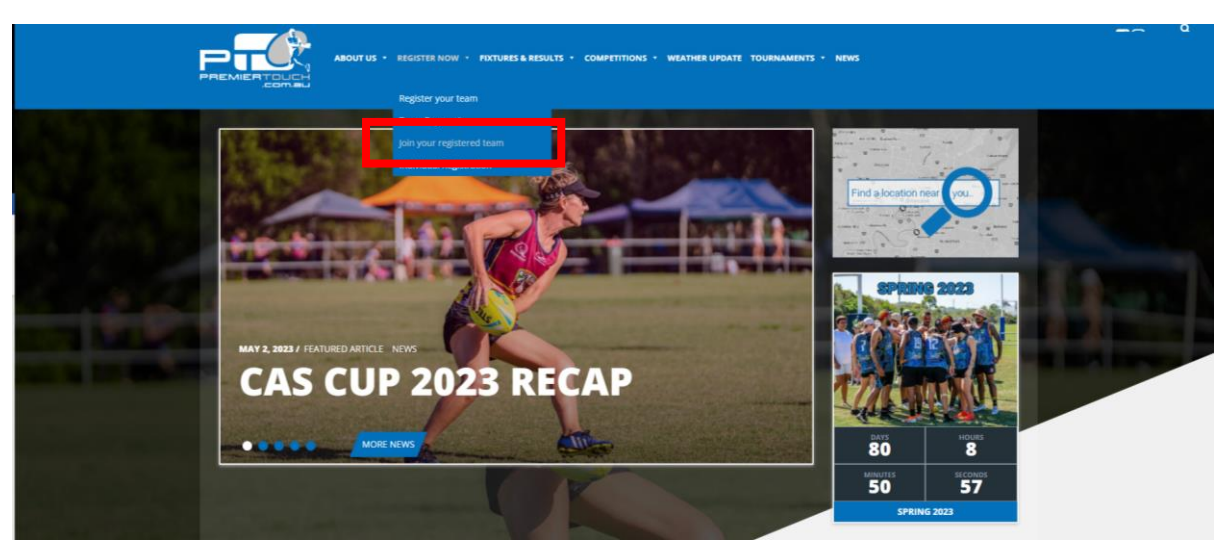

1. Head to the website <u>www.premiertouch.com.au</u> and select 'Join your registered team'

2. Select the venue that your team plays at for example West End

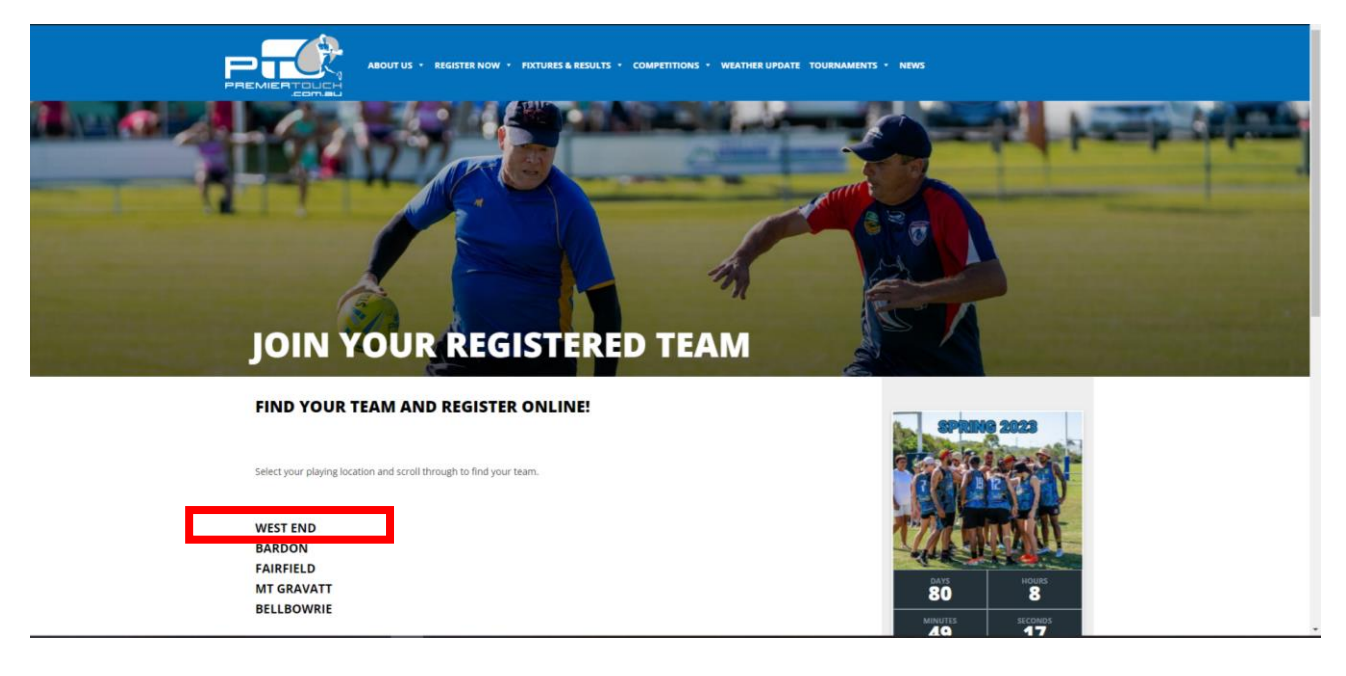

3. Select your team, check all the details are correct and click register

| Fairfield Monday M                                                                                                    | ixed Pool 1, Premier Touch Football Association | ^ |
|----------------------------------------------------------------------------------------------------|-------------------------------------------------|---|
| JF O'Grady Park<br><u>Corner of Fairfield Road and Bro</u><br>Fairfield OLD 4103<br><u>Australia</u><br>Team Leader: Joanne Blyth<br>Premier Touch Football Associa<br>Number: <u>0733676258</u><br>Email: <u>office@premiertouch.co</u> | ugham Street<br>tion<br>n.au                    |   |
| Туре                                                                                                    | Touch                                           |   |
| All Ages                                                                                                    | Mixed                                           |   |
|                                                                                                    | REGISTER                                        |   |

4. You will need to create an NRL account to continue

| FOOTBALL   | PLAY VOLUNTEER LEARN COMPETITIONS NEWS SHOP                                                                                                    | REGISTER LOG IN |
|------------|----------------------------------------------------------------------------------------------------|-----------------|
| REGISTER / |                                                                                                    |                 |
|            | You need an NRL Account to register   To register this year we will need you to create or have an NRL Account.   If you do have an existing LeagueNet account we will link it to your NRL account.   If you don't have a LeagueNet or NRL account that's okay, we'll create a new profile for you.   CONTINUE REGISTRATION |                 |

5. Create a MyNRL account using either an email address, Facebook, or Google.

|                             | ACCOUNT<br>LOG IN                |
|-----------------------------|----------------------------------|
|                             | Email address                    |
|                             | office@premiertouch.com.au       |
|                             | Password                         |
|                             | SHOW                             |
|                             | LOG IN<br>Eorgot Password?<br>OR |
| - I to - I to - I to - I to | f CONTINUE WITH FACEBOOK         |
|                             | G CONTINUE WITH GOOGLE           |
|                             | CONTINUE WITH APPLE              |

- 6. Sign into your MyNRL Account
  - a. NEW PLAYERS Continue to Step 7
  - b. EXISTING PLAYERS Skip to Step 8
- 7. Add a New Participant. NRL Accounts can have multiple participants such as family members. Continue to step 9

| E CHOOSE PROFIL | Ε/                                        |
|-----------------|-------------------------------------------|
|                 | Team<br>EDIT                              |
|                 | No linked profiles yet. Try creating one? |
|                 |                                           |
|                 |                                           |

8. Select the participant you would like to register to the team

| E Storthaul   |                                    |
|---------------|------------------------------------|
| CHOOSE PROFIL | .E/                                |
|               |                                    |
|               | Team<br>EDIT                       |
|               | Please select your profile below   |
|               | 640967931<br>John Smith<br>Seniors |
|               | ADD A NEW PARTICIPANT              |
|               |                                    |
|               |                                    |

9. Complete all the information, select your preferences, and select next

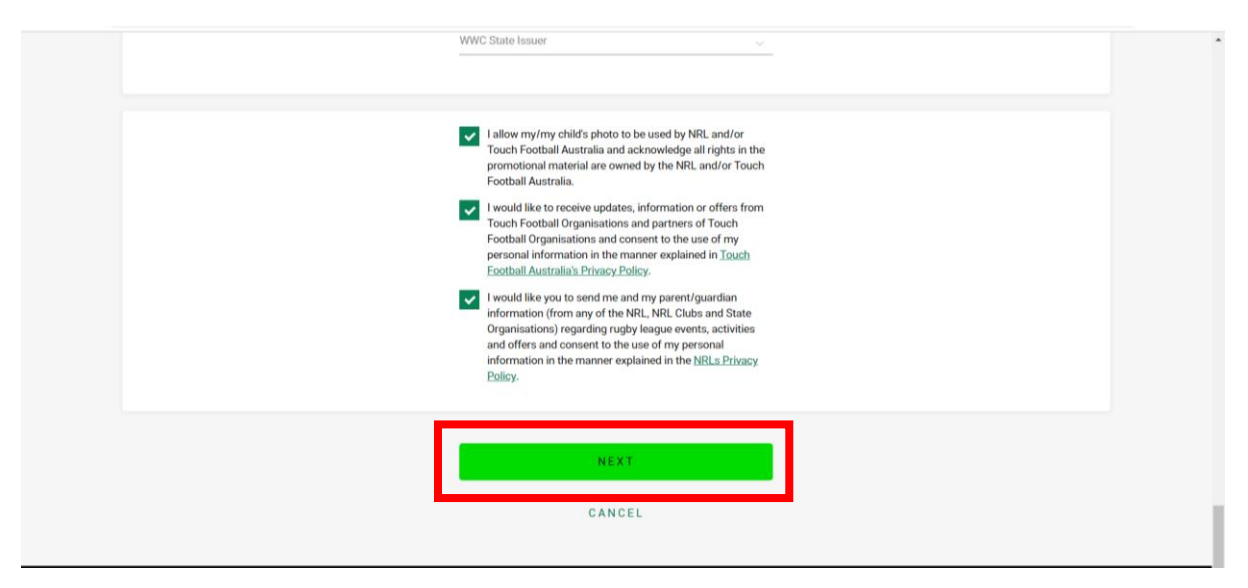

10. Tick that you agree to the terms and conditions and select complete registration.

|   | Registration Summary                                                                                           |
|---|----------------------------------------------------------------------------------------------------|
|   | Joanne Blyth<br>Jo's Test Team                                                                                 |
|   | 1 X Season Registration \$0                                                                                    |
|   | Payment Summary                                                                                                |
|   | Season Registration \$0                                                                                        |
|   | Total \$0                                                                                                    |
| ſ | ✓ I understand that by registering with TFA I have agreed to the <u>Terms and Conditions</u> of participation. |
| 1 | No payment needed                                                                                              |
|   | COMPLETE REGISTRATION                                                                                          |

## 11. Registration is complete.

| GET INVOLVED /    |                                                                        |                              |        |
|-------------------|------------------------------------------------------------------------|------------------------------|--------|
|                   |                                                                        |                              |        |
|                   |                                                                        |                              |        |
|                   | Registration Complete                                                  |                              |        |
|                   | We're glad to have you on-board for the upcoming season.               |                              |        |
|                   | A confirmation email with details has been sent to your email account. |                              |        |
|                   | For further information please contact your local club or association. |                              |        |
|                   |                                                                        |                              |        |
|                   | GO TO PROFILE                                                          |                              |        |
|                   |                                                                        |                              |        |
|                   |                                                                        |                              |        |
|                   |                                                                        |                              |        |
|                   |                                                                        |                              |        |
|                   |                                                                        |                              |        |
| Terms of Use Priv | acy Policy Careers Help Contact Us Advertise With Us                   | © 2019 National Rugby League | ⑦ Help |

## <u>Trouble Shooting – If you are unable to register please check the following:</u>

- 1. You are not connected to workplace wifi. The site only works on mobile data or a non-restricted wifi.
- 2. You are using Google Chrome.
- If you have forgotten your email/phone number/password, please send the following details to <u>office@premiertouch.com.au</u>

Full Name –

Email Address –

Phone Number –

Date of Birth –

Issue you are facing to register -